# Πύλη Προμηθευτών PPG Εγγραφή & Ενεργοποίηση Λογαριασμού

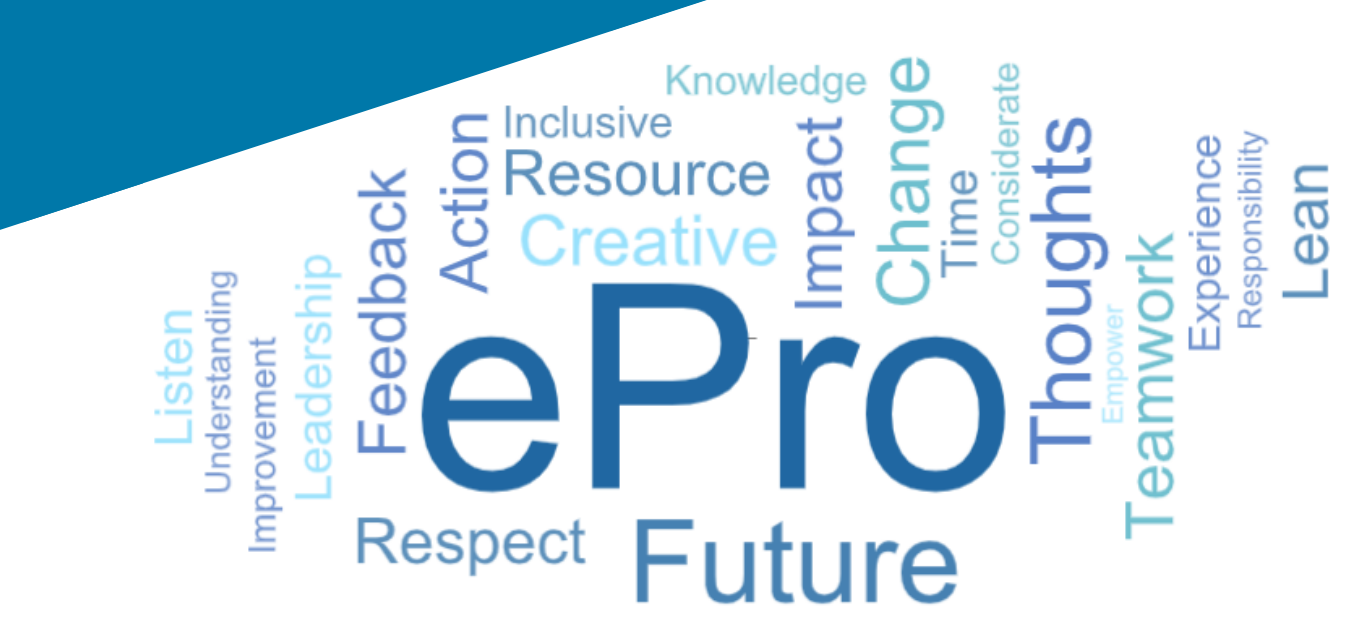

### Βήμα 1: Ακολουθήστε τον σύνδεσμο από το email πρόσκλησής σας για να συνδεθείτε

- Για να προβάλετε το email στην τοπική γλώσσα, επιλέξτε τη γλώσσα από τον πίνακα στο επάνω μέρος του email
- Κάντε κλικ στο κουμπί Register Now (Εγγραφή τώρα)

| Čeština     | Dansk                  | Nederlands             | Français (CA) | Français (EU) | Deutsch    |
|-------------|------------------------|------------------------|---------------|---------------|------------|
| Ελληνικά    | magyar                 | Bahasa                 | Italiano      | 日本語           | 한국어        |
| Polski      | Português do<br>Brasil | Português<br>(Europeu) | Română        | Русский       | 简体中文       |
| Slovenština | Español<br>(España)    | Español<br>(México)    | 繁體中文          | Türkçe        | Tiếng Việt |

#### Dear Acme Widgets,

You are invited to register to do business with PPG via the PPG Supplier Portal. Using the PPG Supplier Portal is free, easy to use, and required for all PPG suppliers. Upon completing your registration, you can maintain your company information, setup colleagues as users and more.

#### What you need to know to complete registration?

- Enter as much information as possible, as this will help us better manage our relationship with you. All required fields are noted with an asterisk (\*).
- If you are an existing PPG supplier, we have already prepopulated some of your information.
   Please review your data and make sure it is accurate. Make any necessary updates and please complete all required fields.
- New suppliers should complete all required sections of the registration process.

#### The following information will be requested during the registration process:

- · Contact name, phone number, and email information
- Address Information
- Tax and Payment Information, including documentation (W9, VAT certificate, Business License, bank statement, voided check, etc.)
- · Certificates as applicable including (but not limited to) diversity, insurance, ISO, etc.

Click the Register Now button below to route to a secure website. Set a password for your account and complete / review the required information. We look forward to working with you!

Register Now

#### Where to go for help? Visit our Supplier Information Center for information on:

- Registration
- Support contacts
- Transacting POs and invoices via the portal (indirect suppliers only)

Thank You,

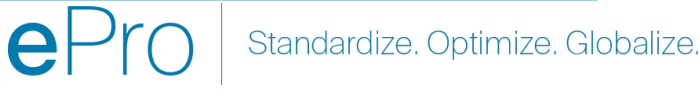

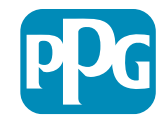

# Βήμα 2: Συνεχίστε με την Εγγραφή

- Επιλέξτε μια διαφορετική γλώσσα στην επάνω • δεξιά γωνία για να ολοκληρώσετε την εγγραφή όπως επιθυμείτε
- Κάντε κλικ στο κουμπί Continue with • Registration (Συνεχίστε με την Εγγραφή)

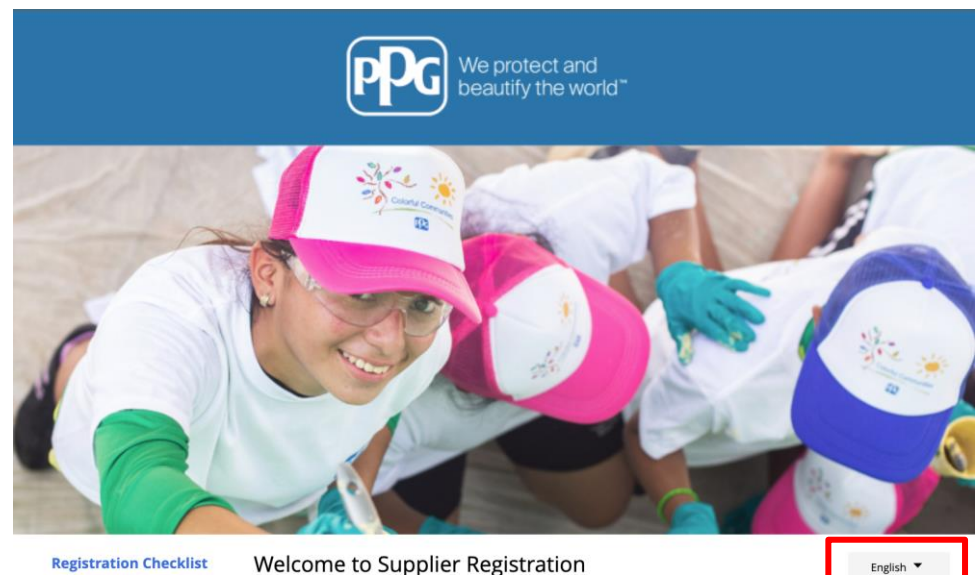

#### **Registration Checklist**

#### Registration FAQ

### PPG Supplier Portal

**Registration Tutorial** 

The PPG Supplier Portal provides a single interface that makes doing business with us simple and convenient. PPG values supplier relationships and is committed to providing suppliers with the information that is key to their success.

#### **The Registration Process**

- 1. The registration process should take less than 10 minutes.
- 2. Click the "Get Started" button below to start the registration process.
- 3. Ensure all the required fields and sections are completed you will see green checkmarks next to all sections on the left.
- 4. Certify and Submit your information when complete

#### The following information will be requested during the registration process:

- · Contact name, phone and email information
- Address Information
- Tax and Payment Information
- · Certificates as applicable including (but not limited to) diversity, insurance, ISO, etc.

As you go through the additional registration pages, provide as much information about your company as possible, even if it's not required. The additional information you enter will help us include your company appropriately in bids for goods and services.

Continue With Registratio

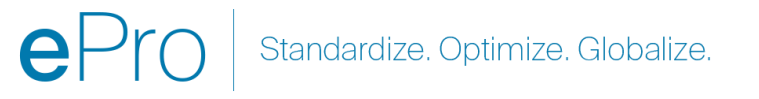

English 🔻

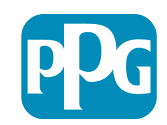

# Βήμα 3: Δημιουργία λογαριασμού

- Διαβάστε τις ειδοποιήσεις Privacy (Ιδιωτικό • απόρρητο)
- Καταχωρίστε First Name (Όνομα) και Last • Name (Επίθετο)
- Καταχωρίστε Phone Number (Αριθμός • τηλεφώνου)
- Επιλέξτε Preferred Time Zone (Προτιμώμενη ζώνη ώρας)
- Καταχωρίστε το Email σας
- Καταχωρίστε το Password (Κωδικός • πρόσβασης)
- Καταχωρίστε ξανά το Password (Κωδικός • πρόσβασης)
- Διαβάστε και αποδεχτείτε τους Terms and • Conditions (Όροι και προϋποθέσεις)
- Κάντε κλικ στο κουμπί Create Account • (Δημιουργία λογαριασμού)

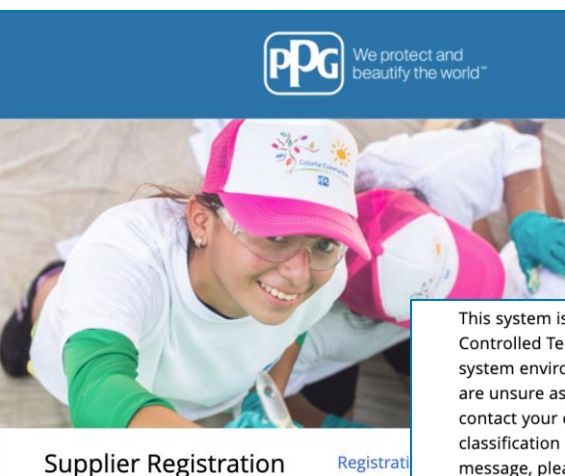

Registrati

This system is open to worldwide access and therefore NO Export Controlled Technical Data can be placed in the PPG Supplier Portal system environment for storage or communication purposes. If you are unsure as to whether or not your data is export controlled, please contact your company's export control department for the classification determination. If you have any questions about this message, please see your PPG contact for clarification.

| PPG Su | pplier Portal |          |          |          |
|--------|---------------|----------|----------|----------|
| Create | your account  | to begin | using th | ne porta |

Creating your PPG Supplier Portal account is ea the features of the portal to:

- Update and maintain your supplier profile inf
- Easily create invoices from POs received in the
- View payment status of invoices submitted via

#### For information on how to use the PPG Supp click here.

By your use of the PPG Supplier Portal, you ag Policy and associated policies found at:

- Legal Notices and Privacy Policy
- PPG Privacy Statement for Europe

| Your Contact Info                          | Your Login                                                                         |                                                        |                                                                                                |                     |
|--------------------------------------------|------------------------------------------------------------------------------------|--------------------------------------------------------|------------------------------------------------------------------------------------------------|---------------------|
| irst Name * Last Name *                    | You are creating a JAGGAER One Login ar<br>JAGGAER applications using the same cre | ccount. Once the accoun<br>edentials. If you already h | t is created, you will be able to use this to a<br>nave an account, please provide the details | ccess all<br>below. |
|                                            | email@totaltraining.com                                                            |                                                        |                                                                                                |                     |
| tle                                        | Email *                                                                            |                                                        |                                                                                                |                     |
|                                            |                                                                                    |                                                        |                                                                                                |                     |
| ext.                                       | Confirm Email *                                                                    |                                                        |                                                                                                |                     |
| ernational phone numbers must begin with + |                                                                                    | ۲                                                      |                                                                                                | ۲                   |
| DT/EST - Eastern Standard Time (/          | Password *                                                                         | Re-                                                    | Enter Password 🗯                                                                               |                     |
| eferred Time Zone 🕈                        | ₿.                                                                                 |                                                        |                                                                                                |                     |
|                                            | Terms and Conditions                                                               |                                                        |                                                                                                |                     |
|                                            | I have read and accepted JAGGAER                                                   | 's Terms and Condition                                 | s 🖸                                                                                            |                     |
|                                            | Create Account                                                                     |                                                        |                                                                                                |                     |
|                                            |                                                                                    |                                                        |                                                                                                |                     |

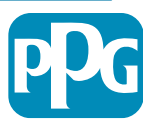

### Βήμα 4: Καλώς ήρθατε

- Συνδεθείτε στον νέο σας λογαριασμό
- Καταχωρίστε το Password (Κωδικός πρόσβασης)
- Κάντε κλικ στο κουμπί Next (Επόμενο)
- Στη σελίδα Welcome to Supplier Registration (Καλώς ήρθατε στην Εγγραφή Προμηθευτών), κάντε κλικ στο κουμπί Next (Επόμενο)

**Σημείωση:** Τα πράσινα σημάδια ελέγχου στο αριστερό μενού υποδεικνύουν ότι στην ενότητα έχουν εισαχθεί όλες οι *απαιτούμενες* πληροφορίες. Ωστόσο, ελέγχετε πάντα για να βεβαιωθείτε ότι οι *προαιρετικές* πληροφορίες έχουν εισαχθεί όπως επιθυμείτε.

Αν εμφανιστεί ένα γκρίζο τρίγωνο, κάντε κλικ στον τίτλο της ενότητας για να επιστρέψετε στην ενότητα προκειμένου να συμπληρώσετε τυχόν απαιτούμενα δεδομένα που λείπουν.

| Login                               | English 🗕 |
|-------------------------------------|-----------|
| email@totaltraining.com<br>Password |           |
|                                     | Ø         |
| Forgot Username or Password?        | Next      |

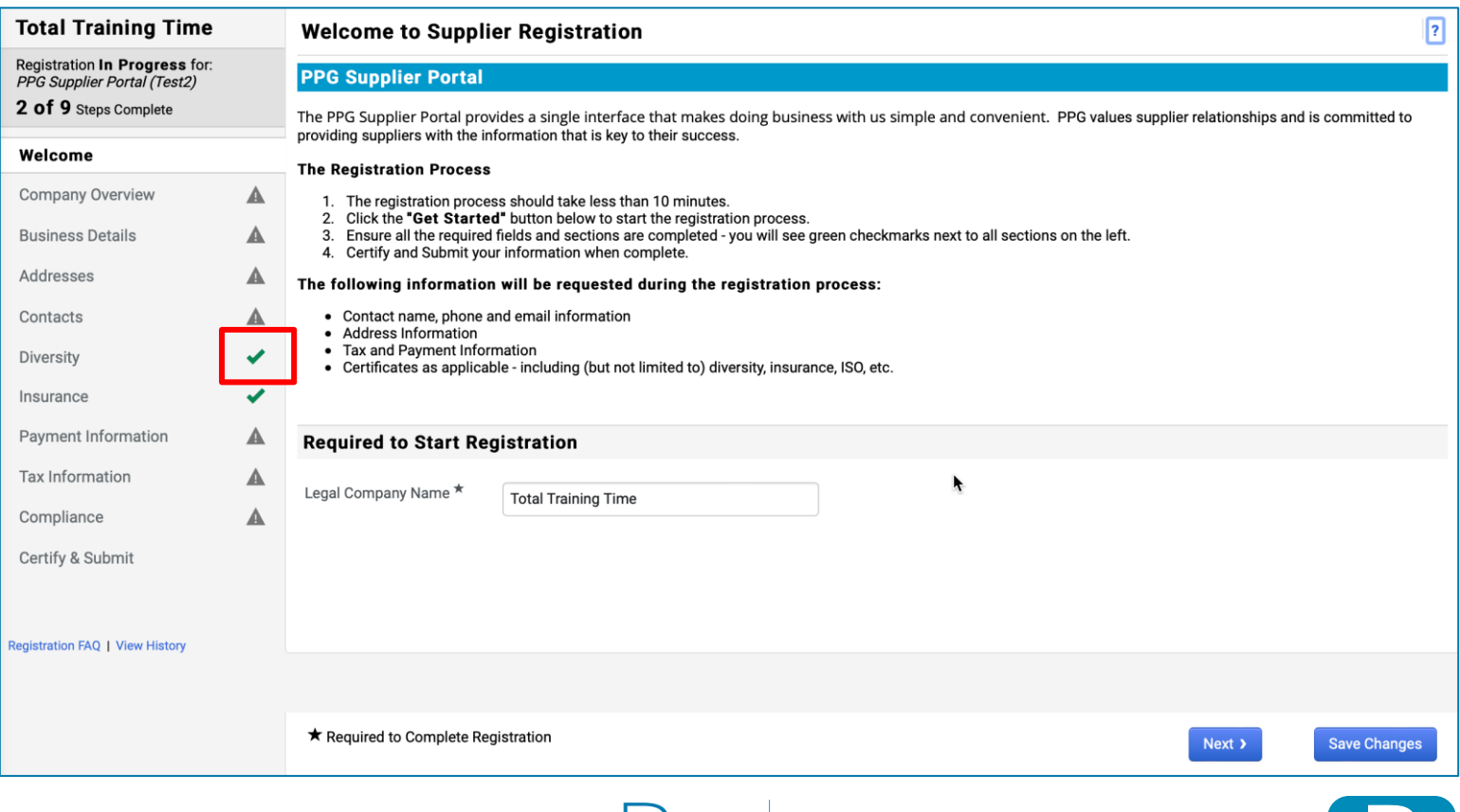

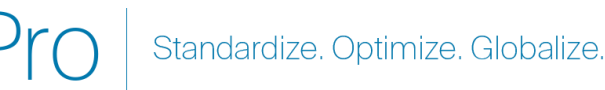

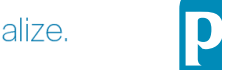

# Βήμα 5: Επισκόπηση Εταιρείας

Συμπληρώστε τα στοιχεία στην ενότητα Company Overview (Επισκόπηση εταιρείας):

- Συμπληρώστε τα απαιτούμενα πεδία στην ενότητα Company Overview (Επισκόπηση εταιρείας):
  - Country of Origin\* (Χώρα προέλευσης\*) η χώρα στην οποία βρίσκεται η εταιρεία σας. Αυτό θα καθορίσει πρόσθετες πληροφορίες που μπορεί να απαιτηθούν, οι οποίες θα εμφανιστούν στην ενότητα Additional Questions (Επιπρόσθετες ερωτήσεις)
  - Does your business have a DUNS number?\* (Η επιχείρησή σας έχει αριθμό DUNS;\*) - ένα εννιαψήφιο αναγνωριστικό για επιχειρήσεις που εκδίδεται από την Dun & Bradstreet
  - Legal Structure\* (Νομική δομή\*) μια δομή ιδιοκτησίας επιχείρησης ή μια μορφή επιχείρησης. Στις επιλογές περιλαμβάνονται ΕΠΕ, ΟΕ/ΕΕ, ατομική επιχείρηση, ανώνυμη εταιρεία κ.λπ.
  - Tax ID Number\* (ΑΦΜ\*)
- Συμπληρώστε τυχόν προαιρετικές πληροφορίες όπως θέλετε
- Κάντε κλικ στο κουμπί Next (Επόμενο)

| Κάντε κλικ στο ? επάνω δεξιά για βοήθεια στη σελίδα |
|-----------------------------------------------------|
| Κάντε κλικ στο ? δίπλα στο όνομα του πεδίου για     |
|                                                     |

| Total Training Time                                                                   |   | Company Overview                           |                                              |                                       |                         |                     | ?          |
|---------------------------------------------------------------------------------------|---|--------------------------------------------|----------------------------------------------|---------------------------------------|-------------------------|---------------------|------------|
| Registration In Progress for:<br>PPG Supplier Portal (Test2)<br>2 Of 9 Steps Complete |   | The information entered on this particular | ge allows us to track general information ab | bout your company to ensure we have t | he most up-to-date info | mation in our syste | em.        |
| Welcome                                                                               |   | Doing Business As<br>(DBA) •               |                                              |                                       |                         |                     |            |
| Company Overview                                                                      |   | Country of Origin * 9                      |                                              | ÷                                     |                         |                     |            |
| Business Details                                                                      | A | Does your business                         | ′es No                                       |                                       |                         |                     |            |
| Addresses                                                                             |   | have a DUNS number?                        |                                              |                                       |                         |                     |            |
| Contacts                                                                              | A |                                            |                                              |                                       |                         |                     |            |
| Diversity                                                                             |   | Legal Structure *                          | ¢                                            |                                       |                         |                     |            |
| nsurance                                                                              |   | Tax ID Number                              |                                              |                                       |                         |                     |            |
| Payment Information                                                                   |   | Website                                    |                                              | ۲                                     |                         |                     |            |
| Tax Information                                                                       | ▲ | Additional Questions                       |                                              |                                       |                         |                     |            |
| Compliance                                                                            |   | Other Company Information                  |                                              |                                       |                         |                     |            |
| Certify & Submit                                                                      |   | Primary Business Language                  |                                              |                                       |                         |                     |            |
|                                                                                       |   | \$                                         |                                              |                                       |                         |                     |            |
| gistration FAQ   View History                                                         |   |                                            |                                              |                                       |                         |                     |            |
|                                                                                       |   |                                            |                                              |                                       |                         |                     |            |
|                                                                                       |   | $\star$ Required to Complete Registrat     | ion                                          |                                       | <pre></pre>             | Next > Sa           | ve Changes |
|                                                                                       |   |                                            |                                              |                                       |                         |                     |            |

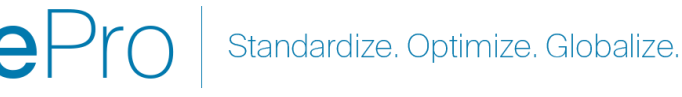

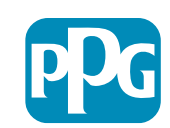

# Βήμα 6: Στοιχεία επιχείρησης

Συμπληρώστε τα στοιχεία στην ενότητα Business Details (Στοιχεία επιχείρησης):

- Συμπληρώστε τα απαιτούμενα πεδία στην ενότητα • Business Details (Στοιχεία επιχείρησης):
  - **Commodity Codes\*** (Κωδικοί 0 εμπορευμάτων\*) - κωδικός που προσδιορίζει το είδος των αγαθών ή της υπηρεσίας που παρέχει η εταιρεία σας
  - Please select any currencies supported by 0 your organization\* (Επιλέξτε τα νομίσματα που υποστηρίζονται από τον οργανισμό σας\*) - κάντε κλικ στο Edit (Επεξεργασία) και, στη συνέχεια, επιλέξτε όλα όσα ισχύουν

- Is your company involved in any of the 0 following activities?\* (Εμπλέκεται η εταιρεία σας σε κάποια από τις ακόλουθες δραστηριότητες\*); - κάντε κλικ στο Edit (Επεξεργασία) και, στη συνέχεια, επιλέξτε όλα όσα ισχύουν
- Συμπληρώστε τυχόν προαιρετικές πληροφορίες όπως θέλετε
- Κάντε κλικ στο κουμπί Next (Επόμενο)

| Total Training T                                                            | Гime                    |   | Business Detai                                                                 | ls                                                                                                    |                                                                       |                                                                  |                                                               |                                                        |                                            | ?      |
|-----------------------------------------------------------------------------|-------------------------|---|--------------------------------------------------------------------------------|----------------------------------------------------------------------------------------------------|-----------------------------------------------------------------------|------------------------------------------------------------------|---------------------------------------------------------------|--------------------------------------------------------|--------------------------------------------|--------|
| Registration In Progree<br>PPG Supplier Portal (Te<br>2 of 9 Steps Complete | <b>ss</b> for:<br>est2) |   | The information on this<br>provide. Additionally, th<br>Administration. The SB | a page allows us to track important<br>is data is used to determine wheth<br>A standards are based on your NA | t details about your c<br>ner or not your busin<br>ICS code and annua | company, such as th<br>ess meets the smal<br>I revenue, or numbe | e areas where you o<br>business size stand<br>r of employees. | perate and the products a<br>ards as defined by the U. | ind services that you<br>S. Small Business |        |
| Welcome                                                                     |                         |   |                                                                                |                                                                                                    |                                                                       |                                                                  |                                                               |                                                        |                                            |        |
| Company Overview                                                            |                         | A | Year Established                                                               | уууу                                                                                                    |                                                                       |                                                                  |                                                               |                                                        |                                            |        |
| Business Details                                                            |                         |   | Number of Employees                                                            |                                                                                                    |                                                                       |                                                                  |                                                               |                                                        |                                            |        |
| Addresses                                                                   |                         |   | Supplier Capital                                                               |                                                                                                    |                                                                       | USD 🛔                                                            |                                                               |                                                        |                                            |        |
| Contacts                                                                    |                         |   | Supplier Shareholders                                                          |                                                                                                    |                                                                       | 1                                                                |                                                               |                                                        |                                            |        |
| Diversity                                                                   |                         | ~ |                                                                                |                                                                                                    |                                                                       |                                                                  |                                                               |                                                        |                                            |        |
| Insurance                                                                   |                         | • | Annual Revenue/                                                                | Receipts                                                                                                    |                                                                       |                                                                  |                                                               |                                                        |                                            |        |
| Payment Information                                                         |                         |   | 2021 Annual                                                                    |                                                                                                    |                                                                       | USD 🛟                                                            |                                                               |                                                        |                                            |        |
| Tax Information                                                             |                         | A | Revenue/Receipts                                                               |                                                                                                    |                                                                       |                                                                  |                                                               |                                                        |                                            |        |
| Compliance                                                                  |                         |   |                                                                                | U.S. Service Area                                                                                             |                                                                       | -                                                                |                                                               | Edit                                                   |                                            |        |
| Certify & Submit                                                            |                         |   |                                                                                | International Service Area                                                                                    |                                                                       | -                                                                |                                                               | Edit                                                   |                                            |        |
|                                                                             |                         |   |                                                                                | Products and Services                                                                                         |                                                                       |                                                                  |                                                               |                                                        |                                            |        |
| Registration FAO   View Hist                                                |                         |   |                                                                                | Commodity Codes *                                                                                             |                                                                       | -                                                                |                                                               | Edit                                                   |                                            |        |
|                                                                             |                         |   |                                                                                |                                                                                                    |                                                                       |                                                                  |                                                               |                                                        |                                            |        |
|                                                                             |                         |   |                                                                                | Additional Questions                                                                                          |                                                                       |                                                                  |                                                               |                                                        |                                            |        |
|                                                                             |                         |   |                                                                                | Please select any currencies su                                                                               | ipported by your orga                                                 | anization. *                                                     |                                                               |                                                        |                                            |        |
|                                                                             |                         |   |                                                                                | -                                                                                                    | Edit                                                                  |                                                                  |                                                               |                                                        |                                            |        |
|                                                                             |                         |   |                                                                                | Is your company involved in any                                                                               | y of the following act                                                | tivities? *                                                      |                                                               |                                                        |                                            |        |
|                                                                             |                         |   |                                                                                | -                                                                                                    | Edit                                                                  |                                                                  |                                                               |                                                        |                                            |        |
|                                                                             |                         |   |                                                                                |                                                                                                    |                                                                       |                                                                  |                                                               |                                                        |                                            |        |
|                                                                             |                         |   |                                                                                | Company Type (check all that a                                                                                | ipply)                                                                |                                                                  |                                                               |                                                        |                                            |        |
|                                                                             |                         |   |                                                                                | -                                                                                                    | Edit                                                                  |                                                                  |                                                               |                                                        |                                            |        |
|                                                                             |                         |   |                                                                                | Please indicate all that apply fo                                                                             | r which you have est                                                  | ablished plans in c                                              | ase of disaster.                                              |                                                        |                                            |        |
|                                                                             |                         |   |                                                                                | -                                                                                                    | Edit                                                                  |                                                                  |                                                               |                                                        |                                            |        |
|                                                                             |                         |   |                                                                                |                                                                                                    |                                                                       |                                                                  |                                                               |                                                        |                                            |        |
|                                                                             |                         |   |                                                                                | Are any of your employees repr                                                                                | esented by a Union?                                                   |                                                                  |                                                               |                                                        |                                            |        |
|                                                                             |                         |   |                                                                                | O Yes<br>○ No                                                                                                 |                                                                       |                                                                  |                                                               |                                                        |                                            |        |
|                                                                             |                         |   |                                                                                |                                                                                                    |                                                                       |                                                                  |                                                               |                                                        |                                            |        |
|                                                                             |                         |   |                                                                                | ★ Required to Complete Regis                                                                                  | tration                                                               |                                                                  |                                                               |                                                        | Previous                                   | Next > |
|                                                                             |                         |   |                                                                                |                                                                                                    |                                                                       |                                                                  |                                                               |                                                        |                                            |        |

Standardize. Optimize. Globalize.

Κάντε κλικ στο ? δίπλα στο όνομα του πεδίου για

### Βήμα 7: Διευθύνσεις

Συμπληρώστε τα στοιχεία στην ενότητα Addresses (Διευθύνσεις):

- Κάντε κλικ στο κουμπί Add Address (Προσθήκη διεύθυνσης)
- Συμπληρώστε τις απαιτούμενες Address Details • (Λεπτομέρειες διεύθυνσης):
  - What would you like to label this address?\* (Πώς θέλετε 0 να ονομάσετε αυτήν τη διεύθυνση;\*) - όνομα διεύθυνσης, π.χ. Κεντρικά, Γραφείο Χιούστον
  - Which of the following business activities take place at 0 this address? (select all that apply)\* (Ποιες από τις παρακάτω επιχειρηματικές δραστήριότητες πραγματοποιούνται σε αυτήν τη διεύθυνση; (επιλέξτε όλα όσα ισχύουν)\*) - επιλογές: Λήψη παραγγελιών, Λήψη πληρωμών κ.λπ.
  - How would you like to receive purchase orders for this 0 fulfillment address?\* (Πώς θα θέλατε να λαμβάνετε εντολές αγοράς για αυτήν τη διεύθυνση εκτέλεσης παραγγελιών;\*) - π.χ. μέσω email
  - Country\* (Χώρα\*) χώρα της διεύθυνσης 0
  - Address Line 1\* (Διεύθυνση, γραμμή 1\*) οδός/αριθμός 0
  - City/Town\* (Πόλη\*) πόλη / κωμόπολη διεύθυνσης 0
  - Contact Label\* (Ετικέτα επικοινωνίας\*) κύρια ετικέτα 0 επικοινωνίας
  - First Name\* (Όνομα\*) όνομα αρμοδίου επικοινωνίας 0
  - Last Name\* (Επώνυμο\*) επώνυμο αρμοδίου επικοινωνίας
  - Email\* (E-mail\*) διεύθυνση email αρμοδίου επικοινωνίας 0
  - Phone\* (Τηλέφωνο\*) αριθμός τηλεφώνου αρμοδίου 0 επικοινωνίας
- Κάντε κλικ στο κουμπί Save Changes (Αποθήκευση • αλλαγών)
- Κάντε κλικ στο κουμπί Next (Επόμενο) •

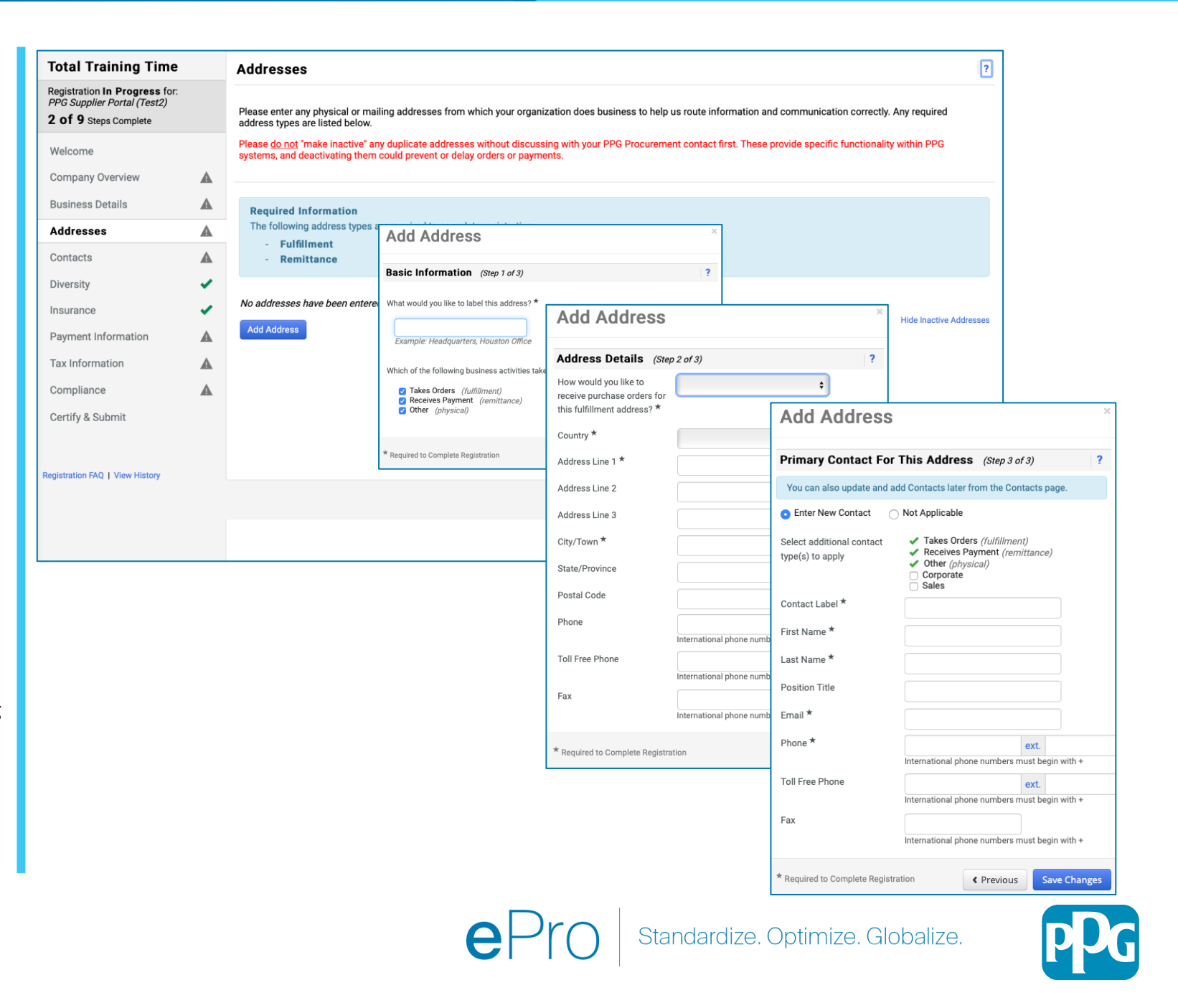

# Βήμα 8: Αρμόδιοι επικοινωνίας

Συμπληρώστε τα στοιχεία στην ενότητα Contacts (Αρμόδιοι επικοινωνίας)

- Κάντε κλικ στο κουμπί Add Contact (Προσθήκη αρμοδίου επικοινωνίας)
- Συμπληρώστε τα απαιτούμενα πεδία στο Contact Details (Στοιχεία αρμοδίου επικοινωνίας):
  - Contact Label\* (Ετικέτα επικοινωνίας\*) μια συγκεκριμένη ομάδα στην οποία ανήκει ο αρμόδιος επικοινωνίας (π.χ. πάροχος υπηρεσιών)
  - First Name\* (Όνομα\*) όνομα αρμοδίου επικοινωνίας
  - Last Name\* (Επώνυμο\*) επώνυμο αρμοδίου επικοινωνίας
  - Email\* (E-mail\*) διεύθυνση email αρμοδίου επικοινωνίας
  - Phone\* (Τηλέφωνο\*) αριθμός τηλεφώνου αρμοδίου επικοινωνίας
- Κάντε κλικ στο κουμπί Save Changes (Αποθήκευση αλλαγών)

9

Κάντε κλικ στο κουμπί Next (Επόμενο)

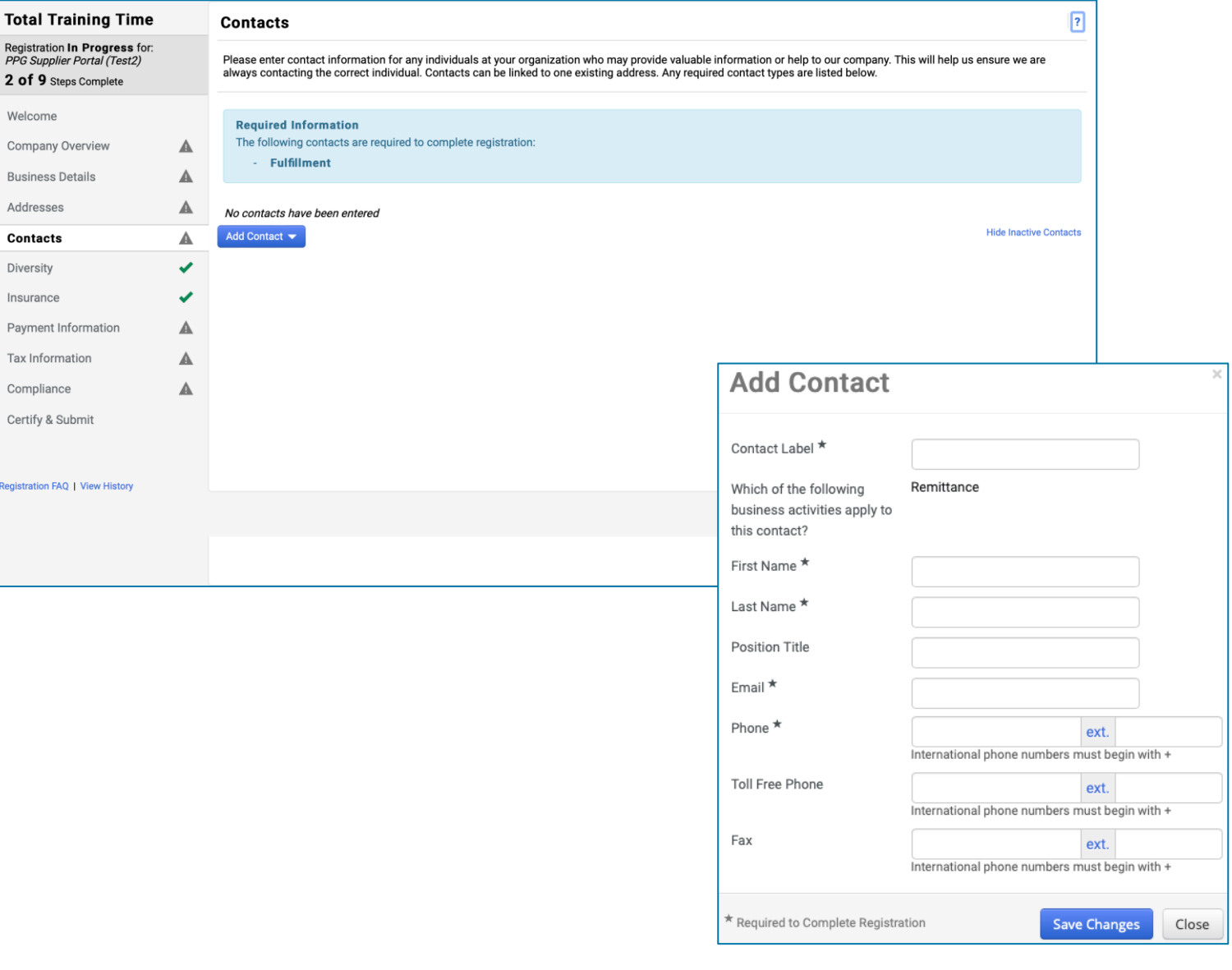

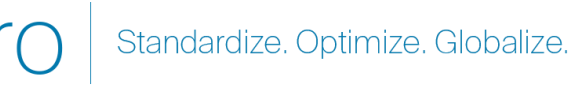

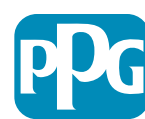

### Βήμα 9: Ποικιλομορφία

Συμπληρώστε τα στοιχεία στην ενότητα **Diversity** (Ποικιλομορφία)

- Κάντε κλικ στο κουμπί Add Diversity Classification (Προσθήκη ταξινόμησης ποικιλομορφίας)
- Επιλέξτε την ισχύουσα Small Business Status and Diversity Classification (Κατάσταση μικρής επιχείρησης και Ταξινόμηση ποικιλομορφίας)
- Κάντε κλικ στο κουμπί Done (Τέλος)
- Κάντε κλικ στο κουμπί Next (Επόμενο)

| Total Training Time                                  |   |                                                                                                |                                                                                                    |                                                                                                    |
|------------------------------------------------------|---|------------------------------------------------------------------------------------------------|----------------------------------------------------------------------------------------------------|----------------------------------------------------------------------------------------------------|
| Registration In Progress for                         |   | Diversity                                                                                      |                                                                                                    | ?                                                                                                    |
| PPG Supplier Portal (Test2)<br>2 of 9 Steps Complete |   | We believe that our company and communities<br>diverse suppliers in our purchasing process for | : benefit when we provide equal opportunities for diverse suppliers to compete for<br>products and services that meet our requirements, we will strengthen our busin                                                                                                    | or our business. By including qualified<br>ess position and that of our suppliers and                                                                                                    |
| Welcome                                              |   | customers.<br>We actively seek suppliers that are recognized                                   | by certifying entities and government agencies. These suppliers include small bu                                                                                                    | usinesses and businesses that are owned                                                                                                    |
| Company Overview                                     | A | by veterans, minorities, members of the lesbiar                                                | , gay, bisexual, transgender and queer (LGBTQ) community, people with disabiliti                                                                                                    | ies and women.                                                                                                    |
| Business Details                                     | ▲ | Click the butter below to abage the diversity                                                  | place if actions that apply to your hypings                                                                                                    |                                                                                                    |
| Addresses                                            |   | Add Diversity Classifications                                                                  | aassincations that apply to your business.                                                                                                    |                                                                                                    |
| Contacts                                             | A |                                                                                                |                                                                                                    |                                                                                                    |
| Diversity                                            | × |                                                                                                |                                                                                                    |                                                                                                    |
| Insurance                                            | < |                                                                                                |                                                                                                    |                                                                                                    |
| Payment Information                                  | ▲ | Γ                                                                                              | Omell Dusiness Otatus and Diver                                                                                                    |                                                                                                    |
| Tax Information                                      | ▲ |                                                                                                | Small Business Status and Diver                                                                                                    | sity classifications                                                                                                    |
| Compliance                                           | ▲ |                                                                                                |                                                                                                    |                                                                                                    |
| Certify & Submit                                     |   |                                                                                                | <ul> <li>No Classification</li> </ul>                                                                                                    |                                                                                                    |
|                                                      |   |                                                                                                | Does Not Qualify as a Small Business or Diverse Supplier (DoesNotQ                                                                                                    | ualify) Decline to Answer (DeclineAnswer)                                                                                                    |
| Registration FAQ   View History                      |   |                                                                                                | <ul> <li>Federal Diversity Classifications</li> </ul>                                                                                                    |                                                                                                    |
|                                                      |   |                                                                                                | Small Business         HUBZone Small Business (HUBZ)         Service-Disabled Veteran-Owned Small Business (SDVOSB)         Veteran-Owned Small Business (VOSB)         Airport Concessions Disadvantaged Business Enterprise (ACDBE)         Disabled Person-Owned Business (DOBE)         Disadvantaged Business Enterprise (DBE)         Historically Underutilized Business (HUB)         Lesbian/Gav/Bisexual/Transgender Owned Business (LGBTE) | 8(a) Business Development Program (8a)         Minority Owned Small Business (MOSB)         Small Disadvantaged Business (SDB)         Woman-Owned Small Business (WOSB)         Alaskan Native Corporations (ANC)         Disabled Veteran Owned Business (DVBE)         Historically Black College/University or Minority Ins         HUBZone Enterprise (HUBZE)         Minority Business Enterprise (MBE) |

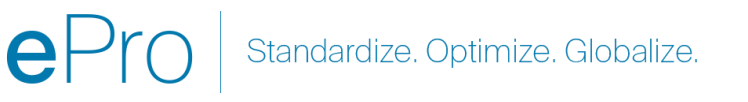

## Βήμα 10: Insurance (Ασφάλιση)

Συμπληρώστε τα στοιχεία στην ενότητα Insurance (Ασφάλιση):

- Κάντε κλικ στο κουμπί Add Insurance (Προσθήκη ασφάλισης)
- Επιλέγω την ισχύουσα Insurance (Ασφάλιση)
- Συμπληρώστε τις απαιτούμενες λεπτομέρειες για την Insurance (Ασφάλιση):
  - Policy Number\* (Αριθμός πολιτικής\*)
  - Insurance Limit\* (Ασφαλιστικό Όριο\*)
  - Expiration Date\* (Ημερομηνία λήξης\*)
  - Insurance Provider\* (Ασφαλιστικός Πάροχος\*)
- Κάντε κλικ στο κουμπί Save Changes (Αποθήκευση αλλαγών)
- Κάντε κλικ στο κουμπί Next (Επόμενο)

| Total Training Time                                                                                 |   | Insurance                                                                   |                                      |                                                    |                 | ?                            |
|----------------------------------------------------------------------------------------------------|---|-----------------------------------------------------------------------------|--------------------------------------|----------------------------------------------------|-----------------|------------------------------|
| Registration In Progress for:<br><i>PPG Supplier Portal (Test2)</i><br><b>2 of 9</b> Steps Complete |   | We want suppliers to maintain appropriate future product and service needs. | e insurance coverage. Listing your   | insurance policies helps us determine if you have  | e the appropria | te level of coverage for our |
| Welcome                                                                                             |   | If you have multiple types of insurance list                                | ed under a single policy, you only n | eed to upload a copy of the Certificate of Insurar | ice once.       |                              |
| Company Overview                                                                                    |   |                                                                             |                                      |                                                    |                 |                              |
| Business Details                                                                                    | ▲ | No Insurance has been entered.                                              |                                      |                                                    |                 |                              |
| Addresses                                                                                           | ▲ | Automobile Liability                                                        |                                      |                                                    |                 |                              |
| Contacts                                                                                            | ▲ | Business Liability                                                          |                                      |                                                    |                 |                              |
| Diversity                                                                                           | ~ | Business Owner                                                              |                                      |                                                    |                 |                              |
| Insurance                                                                                           |   | Commercial Automobile Liability                                             |                                      |                                                    |                 |                              |
| Payment Information                                                                                 | A | Cyber Liability                                                             |                                      |                                                    |                 |                              |
| Tax Information                                                                                     | A | Employers' Liability                                                        |                                      |                                                    |                 |                              |
| Compliance                                                                                          | A | Errors & Omissions                                                          |                                      |                                                    |                 |                              |
| Certify & Submit                                                                                    |   | Excess Liability                                                            |                                      |                                                    |                 |                              |
|                                                                                                    |   | Fire and Marine                                                             |                                      |                                                    |                 |                              |
| Projetation FAO   View History                                                                      |   | General Liability                                                           |                                      |                                                    |                 | - I                          |
| registration PAQ   view history                                                                     |   | Professional Liability                                                      | Add Insuranc                         | е                                                  | ×               |                              |
|                                                                                                    |   | Property Damage                                                             |                                      |                                                    |                 |                              |
|                                                                                                    |   | Public Liability                                                            | Insurance Type *                     | Commercial General Liability                       |                 | Previous     Next >          |
|                                                                                                    |   | Workers' Compensation                                                       | Policy Number *                      |                                                    |                 |                              |
|                                                                                                    |   | Other                                                                       | Insurance Limit *                    | \$500,000 or Less 🔶                                |                 |                              |
|                                                                                                    |   |                                                                             | Expiration Date *                    |                                                    |                 |                              |
|                                                                                                    |   |                                                                             |                                      | mm/dd/yyyy                                         |                 |                              |
|                                                                                                    |   |                                                                             | Insurance Provider *                 |                                                    |                 |                              |
|                                                                                                    |   |                                                                             | Agent                                |                                                    |                 |                              |
|                                                                                                    |   |                                                                             | Insurance Provider Phone             | ext.                                               |                 |                              |
|                                                                                                    |   |                                                                             |                                      | International phone numbers must begin with +      |                 |                              |
|                                                                                                    |   |                                                                             | Upload Certificate of<br>Insurance 😧 | Select file Drop file to attach, or browse         | 2.              |                              |
|                                                                                                    |   |                                                                             |                                      |                                                    |                 |                              |
|                                                                                                    |   |                                                                             | * Required to Complete Registra      | tion Save Changes                                  | Close           |                              |
|                                                                                                    |   |                                                                             |                                      |                                                    |                 | J                            |

ePro Standardize. Optimize. Globalize.

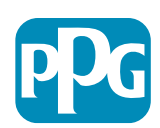

# Βήμα 11: Στοιχεία πληρωμής

Συμπληρώστε τα στοιχεία στην ενότητα Payment Information (Στοιχεία πληρωμής):

- Κάντε κλικ στο κουμπί Add Payment Information (Προσθήκη στοιχείων πληρωμής) και κάντε μία από τις επιλογές: Direct Deposit (Απευθείας κατάθεση), Credit Card (Πιστωτική κάρτα), Check (Επιταγή) κ.λπ.
- Συμπληρώστε τα απαιτούμενα στοιχεία Payment Details (Στοιχεία πληρωμής) ανάλογα με τον τύπο πληρωμής που επιλέγετε [π.χ. Direct Deposit (ACH) (Απευθείας κατάθεση (ACH))]
  - Payment Title\* (Τίτλος πληρωμής\*) όνομα πληρωμής
  - Country\* (Χώρα\*) χώρα πληρωμής
  - Payment Type\* (Είδος πληρωμής\*) προεπιλογή από την προηγούμενη επιλογή
  - Remittance Address\* (Διεύθυνση εμβάσματος\*) υπάρχει διαθέσιμη επιλογή από διευθύνσεις που καταχωρίστηκαν προηγουμένως
  - Electronic Remittance Email\* (Ηλεκτρονικό ταχυδρομείο εμβασμάτων\*) - email για να λαμβάνετε πληροφορίες εμβασμάτων
  - Currency\* (Νόμισμα\*) νόμισμα πληρωμής
- Συμπληρώστε τα απαιτούμενα στοιχεία στην ενότητα Bank
   Account (Τραπεζικός λογαριασμός):
  - Country\* (Χώρα\*) χώρα τραπεζικού λογαριασμού
  - Bank Name\* (Όνομα τράπεζας\*) όνομα τράπεζας του τραπεζικού λογαριασμού
  - Account Holder's Name\* (Όνομα κατόχου λογαριασμού\*) όνομα και επώνυμο του κατόχου λογαριασμού
  - Account Type\* (Είδος λογαριασμού\*) π.χ. Checking (Όψεως), Savings (Ταμιευτήριο)
- Κάντε κλικ στο κουμπί Save Changes (Αποθήκευση αλλαγών)

Η απευθείας κατάθεση είναι ο προτιμώμενος τρόπος πληρωμής της PPG.

Με βάση τη χώρα της τράπεζας, ζητούνται τα σχετικά στοιχεία του τραπεζικού λογαριασμού.

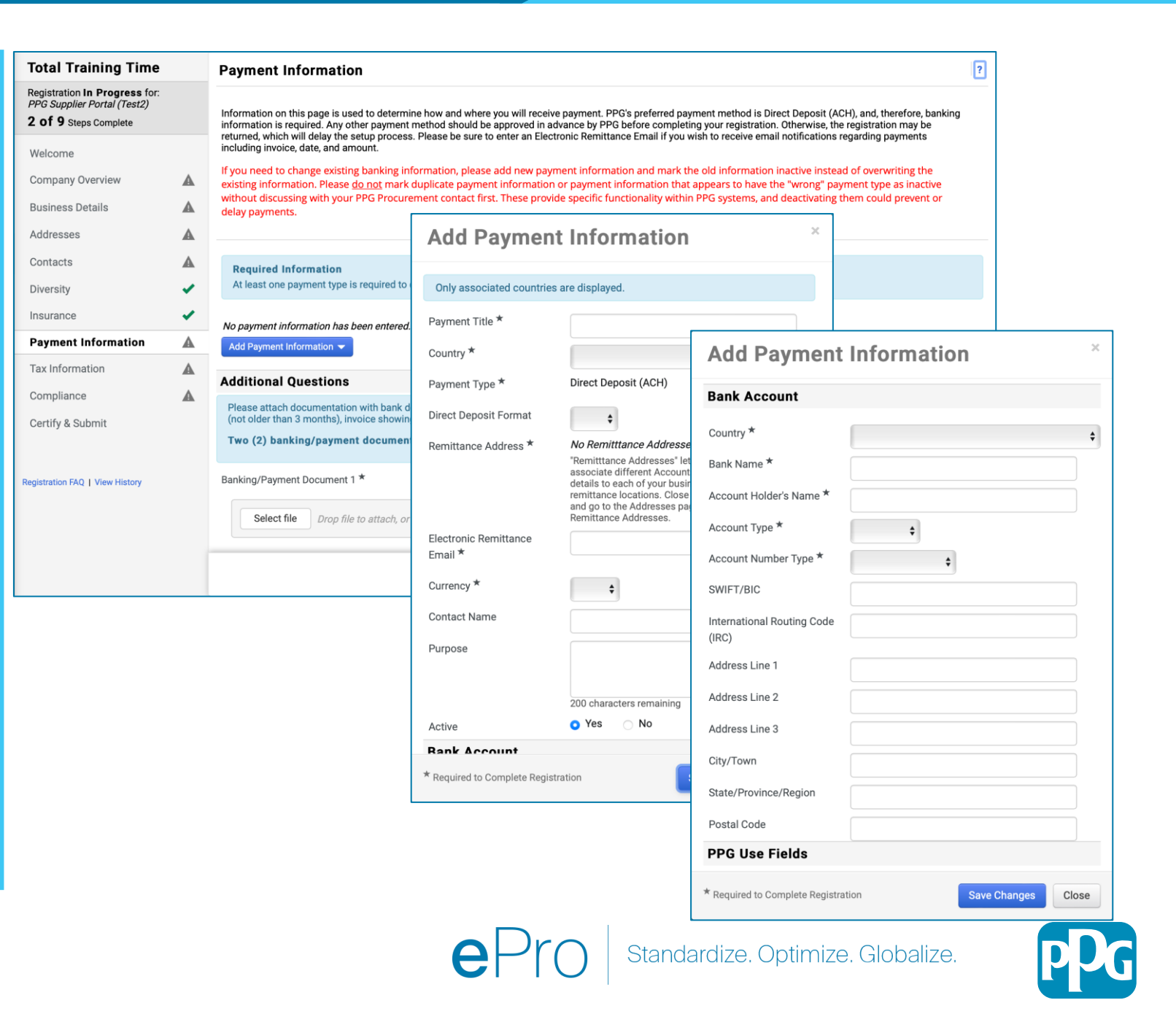

### Βήμα 11: Στοιχεία πληρωμής (συνέχεια)

Συμπληρώστε τα απαιτούμενα στοιχεία στην ενότητα Additional Questions (Πρόσθετες ερωτήσεις):

- Προσθέστε Banking / Payment
   Documentation (Τραπεζικά έγγραφα/Παραστατικά πληρωμής)
  - Για το Document 1\* (Έγγραφο 1\*), κάντε κλικ στο Select file (Επιλέξτε αρχείο) και μεταφορτώστε την τεκμηρίωσή σας
  - Για το Document 2\* (Έγγραφο 2\*), κάντε κλικ στο Select file (Επιλέξτε αρχείο) και μεταφορτώστε την τεκμηρίωσή σας
- Κάντε κλικ στο κουμπί Next (Επόμενο)

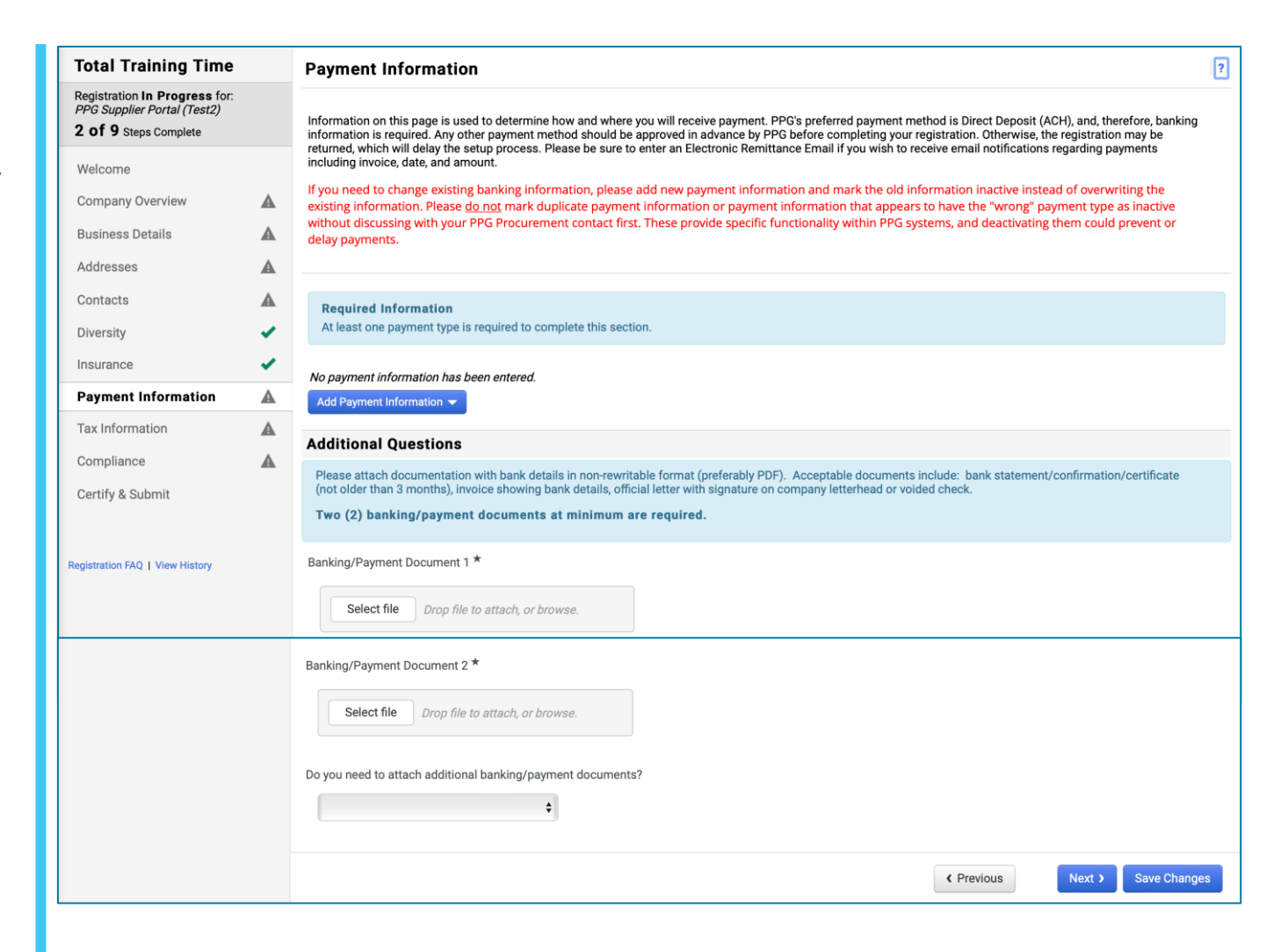

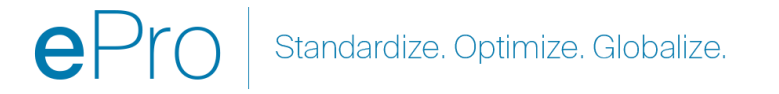

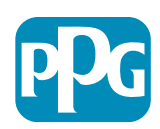

### Βήμα 12: Φορολογικά στοιχεία

Συμπληρώστε τα στοιχεία στην ενότητα Tax Information" (Φορολογικά στοιχεία):

- Κάντε κλικ στο κουμπί Add Tax Document (Προσθήκη φορολογικού εγγράφου)
- Συμπληρώστε τις απαιτούμενες πληροφορίες
   στο Tax Document (Φορολογικό έγγραφο)
  - σ Ταχ Τγρε\* (Είδος φόρου\*) π.χ. W-9
  - Τax Document Name\* (Όνομα φορολογικού εγγράφου\*) - όνομα εγγράφου
  - Κάντε κλικ στο κουμπί Save Changes (Αποθήκευση αλλαγών)
- Κάντε κλικ στο κουμπί Save Changes (Αποθήκευση αλλαγών)

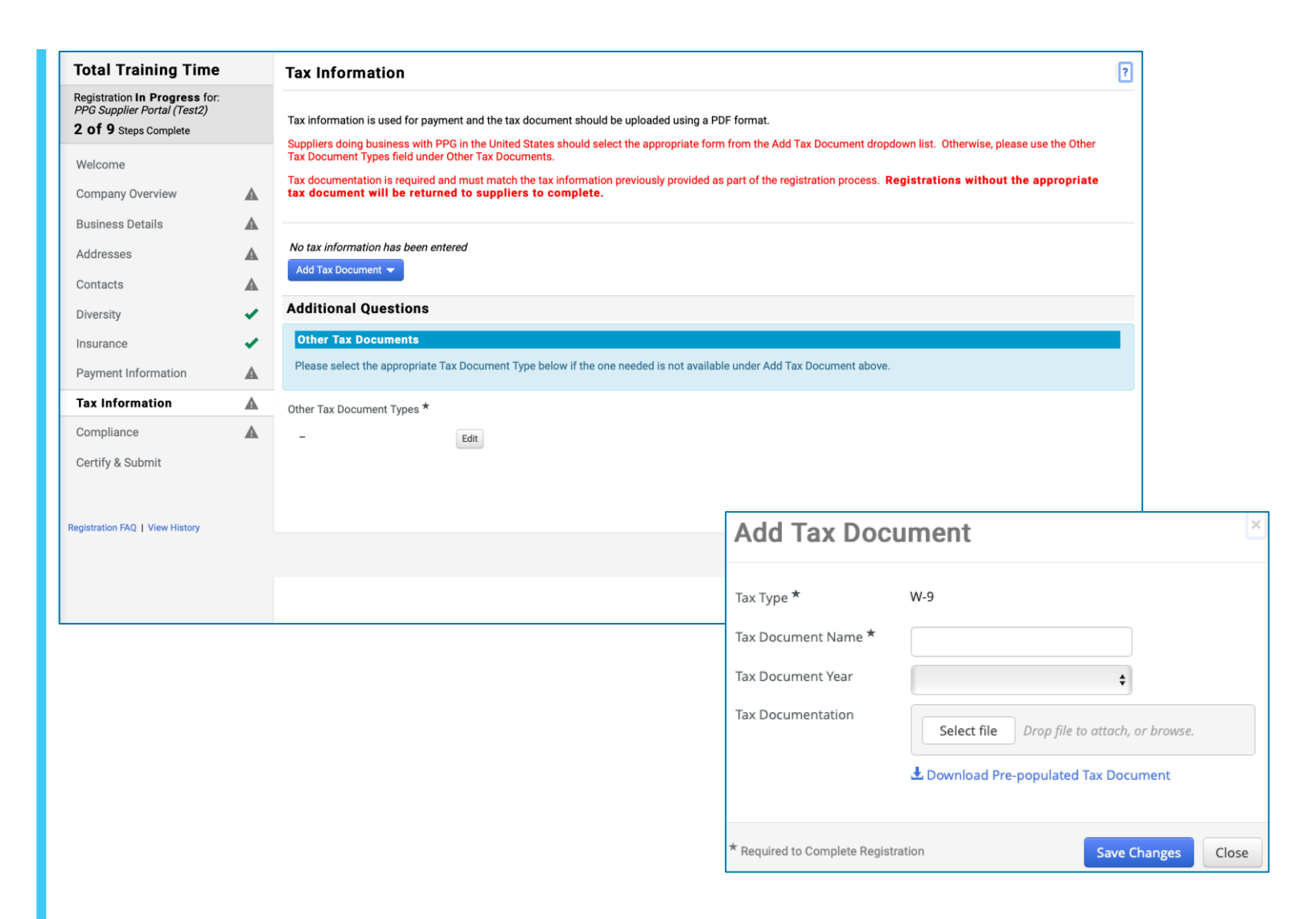

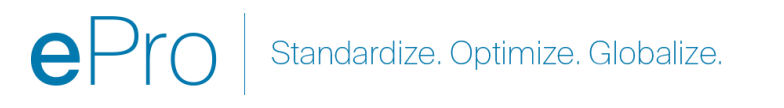

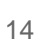

### Βήμα 12: Φορολογικά στοιχεία (συνέχεια)

Εάν το φορολογικό έγγραφο που επιθυμείτε δεν εμφανίζεται κάτω από το κουμπί Add Tax Document (Προσθήκη φορολογικού εγγράφου), συμπληρώστε τα στοιχεία στην ενότητα Additional Questions (Επιπρόσθετες ερωτήσεις):

- Other Tax Document Types\* (Άλλοι τύποι φορολογικών εγγράφων\*) – κάντε κλικ στο κουμπί Edit (Επεξεργασία)
- ο Επιλέξτε τις επιλογές που θέλετε
- Κάντε κλικ στο κουμπί Done (Τέλος)
- Κάντε κλικ στο κουμπί Select file (Επιλέξτε αρχείο) για να μεταφορτώσετε την τεκμηρίωσή σας
- Κάντε κλικ στο κουμπί Next (Επόμενο)

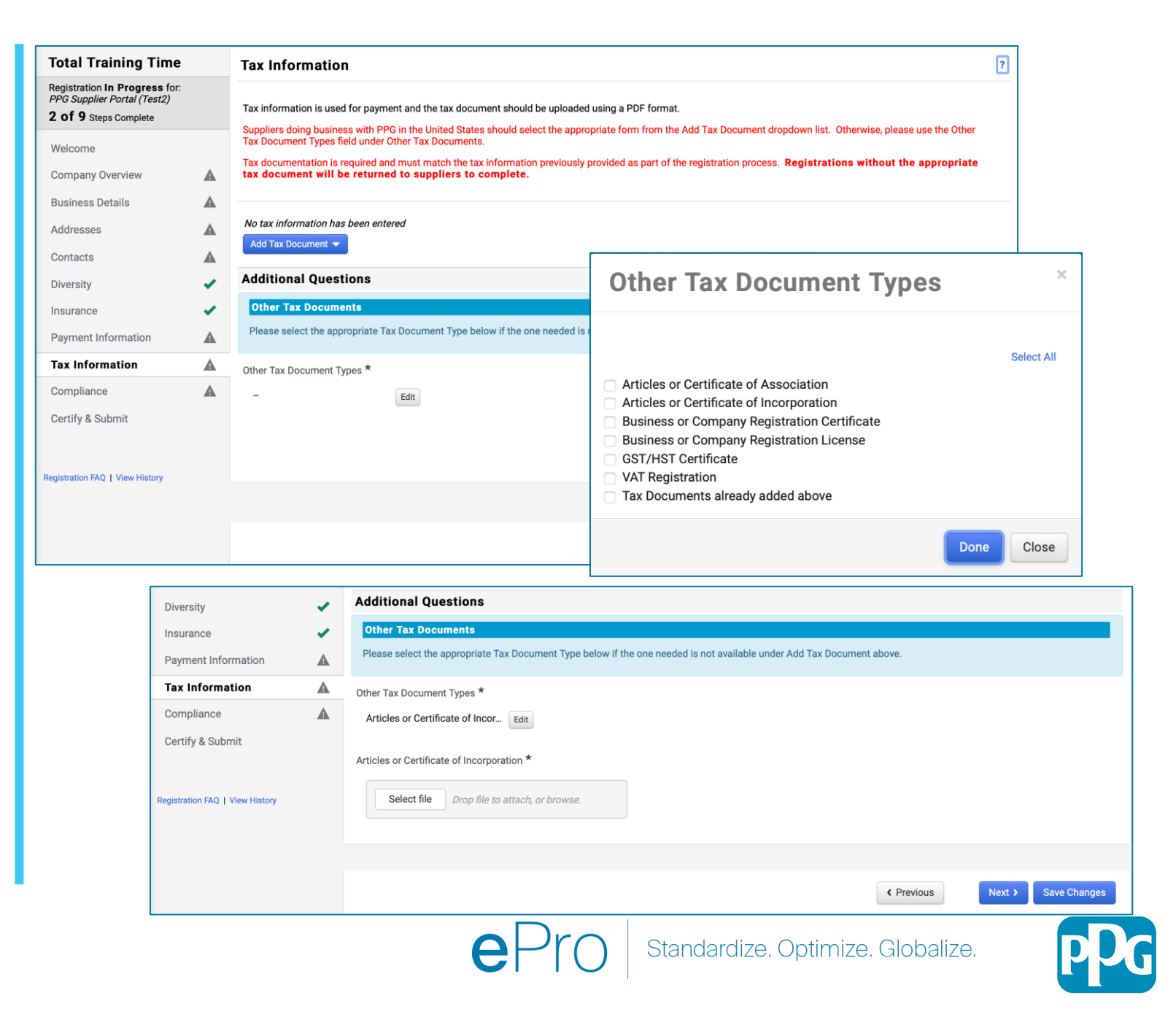

### Βήμα 13: Συμμόρφωση

Συμπληρώστε τα στοιχεία στην ενότητα Compliance (Συμμόρφωση):

- Κάντε κλικ στον σύνδεσμο για κάθε Policy (Πολιτική), διαβάστε την προσεκτικά και μετά επιλέξτε Yes (Ναι) ή Νο (Όχι) για να δηλώσετε συμμόρφωση
  - PPG's Global Supplier Code of Conduct\* (Παγκόσμιος Κώδικας Δεοντολογίας Προμηθευτών της PPG\*)
  - PPG's Supplier Sustainability Policy\* (Πολιτική Βιωσιμότητας Προμηθευτών της PPG\*)
  - PPG's Automotive Coatings Supplier Quality Requirements (Απαιτήσεις ποιότητας προμηθευτών επιστρώσεων χρώματος αυτοκινήτων της PPG)
- Διαβάστε τις λεπτομέρειες στην ενότητα Data Privacy (Ιδιωτικότητα δεδομένων) και απαντήστε στις σχετικές ερωτήσεις
- Διαβάστε τις λεπτομέρειες στην ενότητα
   Certificates (Πιστοποιητικά) και απαντήστε στις σχετικές ερωτήσεις
- Κάντε κλικ στο κουμπί Next (Επόμενο)

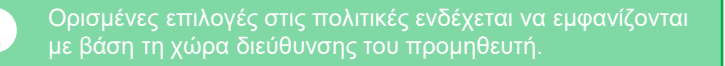

| Total Training Time                                                                   | • | Compliance                                      |                                                                                                    |                                         |                  |
|---------------------------------------------------------------------------------------|---|-------------------------------------------------|----------------------------------------------------------------------------------------------------|-----------------------------------------|------------------|
| Registration In Progress for:<br>PPG Supplier Portal (Test2)<br>2 of 9 Steps Complete | : | At PPG, we believe act<br>commitment from its s | ng ethically and responsibly is simply the right thing to do and good business. PPG is committed to these principles and ex<br>uppliers, vendors, contractors, consultants and other providers of goods and services who do business with PPG entities we                                                                                                    | pects the same<br>orldwide.             |                  |
| Welcome                                                                               |   | There are three (3) sec                         | ions on this page: Policies, Data Privacy and Certificates. Please make sure you review and answer all three.                                                                                                    |                                         |                  |
| Company Overview                                                                      |   |                                                 |                                                                                                    |                                         |                  |
| Business Details                                                                      |   | Policies                                        |                                                                                                    |                                         |                  |
| Addresses                                                                             |   | PPG's Global Supplie                            | Code of Conduct                                                                                                    |                                         |                  |
| Contacts                                                                              |   | Please carefully read a                         | ul indicate compliance with PPG's Global Supplier Code of Conduct *                                                                                                    |                                         |                  |
| Diversity                                                                             | ~ | Yes                                             |                                                                                                    |                                         |                  |
| insurance                                                                             |   | ⊖ No                                            |                                                                                                    |                                         |                  |
| Payment Information                                                                   |   | PPG's Supplier Susta                            | nability Policy                                                                                                    |                                         |                  |
| Tax Information                                                                       |   | Please carefully read                           | Data Privacy                                                                                                    |                                         |                  |
| Compliance                                                                            |   | ⊖ Yes                                           | * Personal Data = any information relating to an identified or identifiable natural person (i.e. not corporations); an identified or identifiable natural person (i.e. not corporations); an identified or identifiable natural person (i.e. not corporations); an identified or identifiable natural person (i.e. not corporations); an identified or identifiable natural person (i.e. not corporations); an identified or identifiable natural person (i.e. not corporations); an identified or identifiable natural person (i.e. not corporations); an identified or identifiable natural person (i.e. not corporations); an identified or identifiable natural person (i.e. not corporations); an identified or identificable natural person (i.e. not corporations); an identified or identificable natural person (i.e. not corporations); an identified or identificable natural person (i.e. not corporations); an identified or identificable natural person (i.e. not corporations); an identificable natural person (i.e. not corporations); an | fiable natural person is one who        | o can be         |
| Certify & Submit                                                                      |   | ⊖ No                                            | identified, directly or indirectly, in particular by reference to an identifier such as a name, an identification number, locati<br>factors specific to the physical, physiological, genetic, mental, economic, cultural, or social identity of that natural perso                                                                                                    | on data, an online identifier, or<br>n. | to one or more   |
|                                                                                       |   | PPG's Automotive C                              | As not of your relationship with DDC, do as will you process parsonal data of any of the following estagasize of individu                                                                                                    | ala (abaak all that apply)?             |                  |
| gistration FAQ   View History                                                         |   | Please carefully read                           | - Eate                                                                                                    | als (check all that apply)?             |                  |
|                                                                                       |   | ⊖ Yes                                           |                                                                                                    |                                         |                  |
|                                                                                       |   |                                                 | Is personal data that you process limited to Business-to-Business contact details in order to maintain a relationship with                                                                                                    | PPG (e.g. email address or tele         | ephone number of |
|                                                                                       |   | + Description data Commu                        | PPG's employees such as procurement, sales, technical or other support staff)? *                                                                                                    |                                         |                  |
|                                                                                       |   | <ul> <li>Required to Comp</li> </ul>            | No                                                                                                    |                                         |                  |
|                                                                                       |   |                                                 | 00000000                                                                                                    |                                         |                  |
|                                                                                       |   |                                                 | Certificates                                                                                                    |                                         |                  |
|                                                                                       |   |                                                 | Note that a current, valio certificate is required.                                                                                                    |                                         |                  |
|                                                                                       |   |                                                 | Please check all certifications that apply. *                                                                                                    |                                         |                  |
|                                                                                       |   |                                                 | - Edit                                                                                                    |                                         |                  |
|                                                                                       |   |                                                 |                                                                                                    |                                         |                  |
|                                                                                       |   |                                                 | O you meet all IATE 16949 requirements even if not certified?  Yes                                                                                                    |                                         |                  |
|                                                                                       |   |                                                 | ⊂ No                                                                                                    |                                         |                  |
|                                                                                       |   |                                                 | Do you meet the Minimum Automotive Quality Management System Requirements (MAQMSR) if not currently IATF 1694                                                                                                    | 9 certified?                            |                  |
|                                                                                       |   |                                                 | Yes<br>No                                                                                                    |                                         |                  |
|                                                                                       |   |                                                 | ★ Required to Complete Registration                                                                                                    | Previous     Next >                     | Save Changes     |
|                                                                                       |   | L                                               |                                                                                                    |                                         |                  |
|                                                                                       |   |                                                 | $\Delta Pr \cap$ Standardize Optimize                                                                                                    | Globalize                               |                  |

### Βήμα 14: Επαλήθευση & Υποβολή

Τα πράσινα σημάδια ελέγχου στο αριστερό μενού υποδεικνύουν ότι όλες οι απαιτούμενες πληροφορίες έχουν καταχωριστεί σε κάθε ενότητα.

- Συμπληρώστε τις λεπτομέρειες στην ενότητα
   Certify & Submit (Επαλήθευση & Υποβολή):
  - Preparer's Initials\* (Αρχικά συντάκτη\*)
     αρχικά ονόματος και επωνύμου, π.χ. BF
  - Preparer's Name\* (Όνομα συντάκτη\*) όνομα και επώνυμο
  - Preparer's Title\* (Τίτλος συντάκτη\*) π.χ. Ιδιοκτήτης
  - Preparer's Email Address\* (Διεύθυνση e-mail συντάκτη\*) - διεύθυνση email
  - Certification\* (Πιστοποίηση\*) πλαίσιο ελέγχου που επιβεβαιώνει ότι οι πληροφορίες που παρέχονται είναι ακριβείς
- Κάντε κλικ στο κουμπί Submit (Υποβολή)
- Θα λάβετε μια ειδοποίηση μέσω email ότι η εγγραφή ολοκληρώθηκε

Εάν οι πληροφορίες είναι ελλιπείς, εμφανίζεται ένα προειδοποιητικό μήνυμα που παρουσιάζει την ενότητα που χρειάζεται προσοχή.

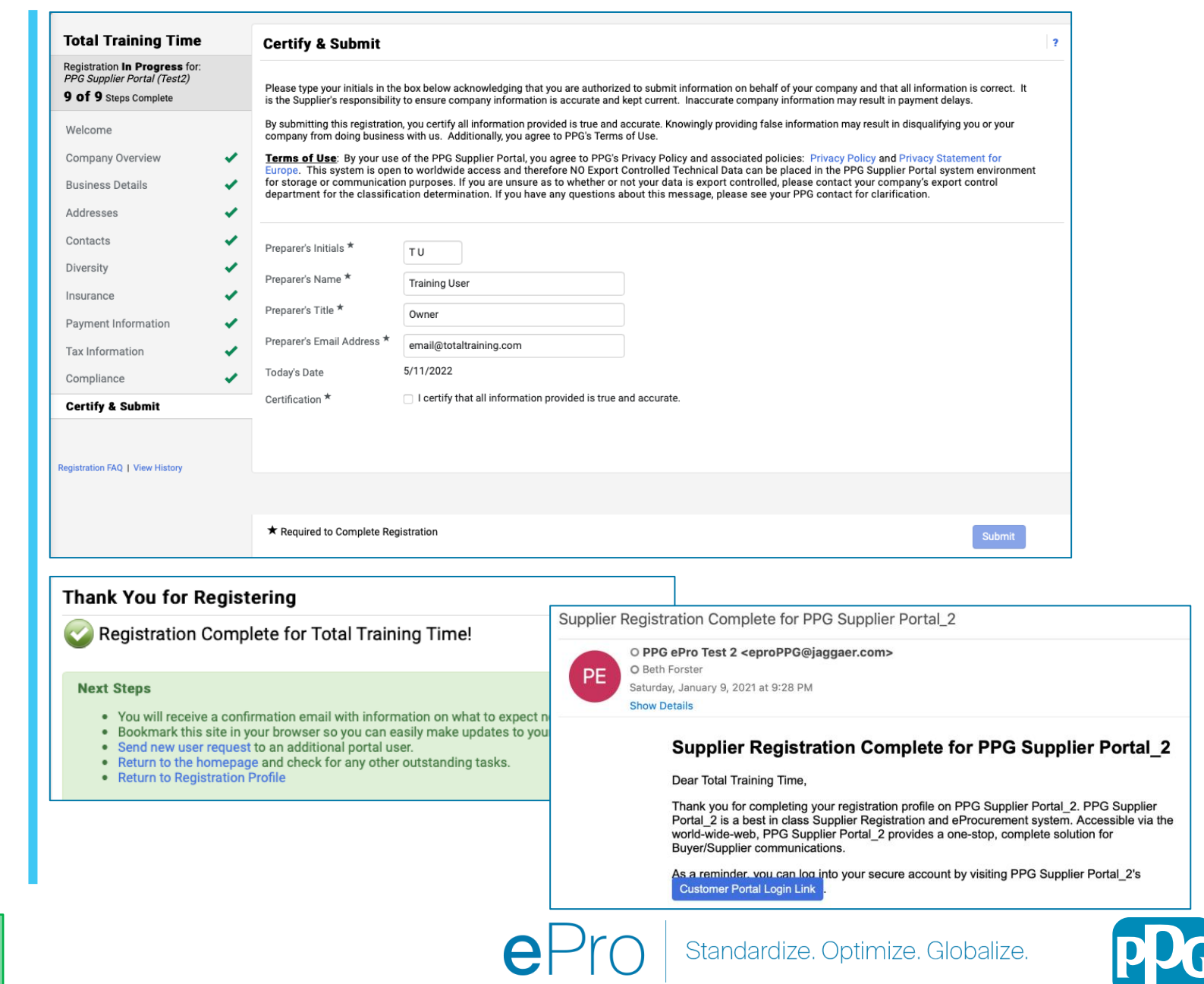